«Утверждаю» Председатель коллегии спортивных судей города Москвы

<u>Дин</u> / <u>А.А. Лебедев</u>/ <u>«17 » доевраля</u> 2023 г.

#### РЕГЛАМЕНТ

Организации и проведения первенства города Москвы по боевому самбо 16-18 лет

1.1 Непосредственное проведение соревнований возлагается на ГБОУ «ЦСиО «Самбо-70» Москомспорта ФОК «Ясенево» и судейскую коллегию, утвержденную РОО «Федерация самбо Москвы».

Главный судья соревнований: Гарник В.С.

Главный секретарь соревнований: Сейтаблаев А.В.

Зам. гл. секретаря: Митин М.Д.

Ответственный за проведение соревнований:

Насонов Василий Андреевич тел: 8-925-840-47-80

1.2 Ответственность за соблюдение правил проведения соревнований и соответствие квалификации участников настоящему положению возлагается на главную судью соревнований.

1.3 Ответственность за соблюдение медицинских требований и оказание медицинской помощи возлагается на главного врача соревнований.

2. Обеспечение безопасности при проведении соревнования возлагается на ГБОУ «ЦСиО «Самбо-70» Москомспорта ФОК «Ясенево» и главного судью соревнований и осуществляется в соответствии с правилами вида спорта «самбо» (номер-код 0790001511Я), утвержденных приказом Минспорта России от 04 декабря 2020 года № 892 и законодательства РФ.

Соревнования проводятся в соответствии с Регламентом по организации и проведению официальных физкультурных и спортивных мероприятий на территории Российской Федерации.

Участники и гости соревнований обязаны строго соблюдать правила соревнований, правила данного регламента и правила посещения ГБОУ «ЦСиО «Самбо-70» Москомспорта ФОК «Ясенево».

3. Сроки и место проведения.

Соревнования проводятся 04 марта 2023г. на базе ГБОУ «ЦСиО «Самбо-70» Москомспорта ФОК «Ясенево» по адресу г. Москва, ул. Вильнюсская, дом 6, корпус 2. Начало соревнований в 10.30 час.

Взвешивание, комиссия по допуску участников 03.03.2023г. с 17:00 до 18:00.

Планируемое количество участников - 80 человек.

4. Требования к участникам соревнований и условие их допуска

К участию в соревнованиях допускаются:

Возраст участников: 2005-2007 г.р. (16-18 лет).

Весовые категории:

Юноши 16-18 лет – 53, 58, 64, 71, 79, 88, 98, св. 98.

### ВСЕ УЧАСТНИКИ И ТРЕНЕРЫ СОРЕВНОВАНИЙ ДОЛЖНЫ ПРОЙТИ ЭЛЕКТРОННУЮ РЕГИСТРАЦИЮ (см. приложение 1 к регламенту). Команды, не прошедшие электронную регистрацию и вовремя не приславшие электронную заявку, к соревнованиям – НЕ ДОПУСКАЮТСЯ.

Спортивный разряд участников: 16-18 лет не ниже 1 юн. разряда в соответствии с ЕВСК.

### Перечень документов для предоставления в мандатную комиссию:

- правильно оформленная заявка с медицинским допуском;
- паспорт или документ, его заменяющий;
- договор (оригинал) или именной сертификат к коллективному договору (оригинал) о страховании от несчастных случаев, ущерба жизни и здоровья;
- полис обязательного медицинского страхования;
- зачетная книжка спортсмена.

Обязательным условием допуска участника к спортивной дисциплине является наличие спортивной одежды, соответствующей правилам, а также отсутствие медицинских противопоказаний. Участники соревнований несут личную ответственность за соблюдение порядка и правил, дисциплинарную ответственность за нарушение дисциплины и общественного порядка.

### Форма заявки:

| N⁰  | Ф.И.О.     | Дата     | Разряд, | Весовая   | Спортивная  | Ф.И.О.  | Допуск |
|-----|------------|----------|---------|-----------|-------------|---------|--------|
| п/п | спортсмена | рождения | звание  | категория | организация | тренера | врача  |
|     |            |          |         |           |             |         |        |

Представители команд несут персональную ответственность за достоверность данных, указанных в заявке.

Предварительную заявку необходимо направить по электронной почте:

<u>Nasonovsambo@gmail.com</u> до 01 марта 2023г. тел для справок 8-925-840-47-80

5. Условие подведения итогов:

Спортсмены, занявшие призовые места награждаются медалями и грамотами соответствующих степеней.

Итоговые протоколы о проведении соревнований предоставляются Главным секретарем соревнований на бумажном и электронном носителях в течении 3-х дней со дня окончания соревнований в Федерацию самбо Москвы.

6. Финансирование

Расходы, связанные с командированием участников соревнований, несет командирующая организация.

Все участники соревнований (спортсмены, тренеры, судьи, персонал) обязаны иметь с собой сменную обувь.

Вход тренеров и представителей команд в зал проводится по предварительному списку или фамилии указанных в заявке.

Приложение 1

# ВАЖНАЯ ИНФОРМАЦИЯ ПЕРЕД НАЧАЛОМ РЕГИСТРАЦИИ (основной вариант):

- ВСЕМ спортсменам и тренерам, которые будут указаны в электронной форме «Заявки» необходимо пройти регистрацию на сайте Федерации самбо Москвы (далее - ФСМ) www.mossambo.ru

- Спортсменам и тренерам, которые ранее были зарегистрированы, необходимо еще раз проверить свои личные кабинеты (далее – ЛК) и обновить информацию в разделках «Спортивное звание», «Весовая категория», выбрав нужные данные из всплывающего списка!!

- Спортсменам необходимо прикрепиться к тренерам, выбрав их списка!!!

- «ЗАЯВКУ» в электронном формате на соревнования может подать только тренер, который ЗАРЕГИСТРИРОВАН на сайте ФСМ.

- в электронной «ЗАЯВКЕ» могут быть отражены только два тренера, которых спортсмен выбрал из всплывающего списка в своем ЛК!!

### ПОШАГОВЫЙ ПРОЦЕСС РЕГИСТРАЦИИ:

1 шаг: войти в ЛК тренера.

**2 шаг:** перейти на вкладку «МОИ СПОРТСМЕНЫ» и проверить список тех спортсменов, которые прикрепились в своих ЛК к данном тренеру. Можно добавить спортсменов в свой ЛК, выбрав их во вкладке «Добавить спортсмена» из списка спортсменов, которые прошли регистрацию на сайте ФСМ.

**3 шаг:** перейти в раздел «Соревнования» на основном сайте и найти необходимое соревнование с значком «Он-лайн регистрация». Нажать на кнопку «Участвовать».

**4 шаг:** после перехода на страницу соревнования в правом верхнем углу появится красная кнопка «ЗАРЕГИСТРИРОВАТЬ СПОРТСМЕНОВ».

**5 шаг:** после нажатия на кнопку «ЗАРЕГИСТРИРОВАТЬ СПОРТСМЕНОВ» открывается окно «Заявка на соревнования: выбор спортсменов» со списком спортсменов, которые закреплены за тренером. Если графы разряд и вес не заполнены, значит спортсмен не указал эти данные в своем ЛК и необходимо их будет заполнить (или исправить) лично тренеру на следующем этапе (шаг 7).

**6 шаг:** поставить галочку напротив спортсменов, которые планируются для участия в данных соревнованиях и нажать на синюю кнопку «ДАЛЕЕ», которая расположена внизу экрана.

7 шаг: после перехода в окно «Заявка на соревнования: подтверждение», необходимо проверить информацию по каждому спортсмену и внести коррективы в случае необходимости, заполнив разделы «Спортивное звание» и «Весовая категория». ВАЖНО: необходимо внимательно вносить изменения в поле «Весовая категория», выбирая их из всплывающего списка, в котором указываются возрастная категория и пол спортсмена!!! После внесения всех необходимых корректировок необходимо нажать синюю кнопку внизу экрана «ПОДАТЬ ЗАЯВКУ».

8 шаг: ваша заявка отправлена секретарю. Осуществляется переход в окно «Заявка на соревнования», в котором появляется возможность, нажав кнопку «СКАЧАТЬ ЗАЯВКУ В XLS», выгрузить поданную заявку в установленном формате для получения медицинского допуска!!

## ДОПОЛНИТЕЛЬНАЯ ИНФОРМАЦИЯ о формировании электронной «Заявки» для печати:

- после выгрузки расширенной «Заявки» необходимо удалить колонки, в которых нет необходимости для участия в данных соревнованиях, предварительно проверив нужную информацию.

- спортсмены в «Заявке» разделены по полу и выстроены по весовым категориям, но все находятся на одной странице. Необходимо, после скачивания «Заявки» на личный ПК, создать отдельную версию для печати на «мужчин» и на «женщин», удалив из списка спортсменов, которые не проходят по критериям!!

9 шаг: тренер в своем личном кабинете, осуществив переход во вкладку «ЗАЯВКИ», может увидеть список спортсменов, которые были зарегистрированы на данные соревнования, а также подтверждение Главным секретарем статуса их участия в данном мероприятии (статус заявки - «Рассматривается», «Отклонена», «Одобрена»).

## ВНИМАНИЕ!! Данная система работает в тестовом режиме и возможны некоторые накладки! Просьба относиться с пониманием!!!

Если возникнут вопросы, просьба писать в техподдержку сайта (в личном кабинете «Обращения») – ответ в течение 24 часов.